# 排除outbound HA选项故障,当失效在日志记录 器B是启用的

## Contents

Introduction Prerequisites Requirements Components Used 问题:不能在旁边B日志记录器的Enable (event) HA 解决方案 步骤1.连接到SQL server并且检查SQL日志。 Step 2.检查数据库服务器名。 步骤3.正确的数据库服务器名。 步骤4.列出所有数据库服务器名。 步骤5.丢弃当地服务器。 步骤6.添加正确的服务器名。 Verify

## Introduction

本文描述如何排除问题故障,当Outbound Dialer高Availabiltiy (HA)时是启用的。

从Cisco Unified联系中心Enterpreise (UCCE)版本11.6支持去话选项高性能的功能,在活动/等待模 式下允许活动Manangers和在两个日志记录器的去话选项导入运行。

## Prerequisites

## Requirements

There are no specific requirements for this document.

### **Components Used**

本文的信息根据UCCE 11.6。

The information in this document was created from the devices in a specific lab environment.All of the devices used in this document started with a cleared (default) configuration.如果您的网络实际,请保证您了解所有命令的潜在影响。

## 问题:不能在旁边B日志记录器的Enable (event) HA

当您设置旁边B日志记录器时,您输入用户名和passwrod SQL的并且收到错误,如镜像(日志记录器 A边所显示没有错误) : "没能启用/禁用BA数据库的SQL复制,对可能发生的原因请参见去话选项指南。SQL错误 Code:18483, SQL错误消息:错误18483:master。.sp\_adddistributor错误。因为 distributor\_admin没有被定义作为在服务器的远程登录不可能连接到服务器COL115ROGGERB。验 证您指定了正确的登录名"。

| tance Manager | o Unified ICM/Contact                                                                                                    | Center Enterprise & Ho | osted    |             |  |
|---------------|----------------------------------------------------------------------------------------------------|------------------------|----------|-------------|--|
|               | Component Management >                                                                                                    |                        |          |             |  |
| nt<br>ervers  | Loggers                                                                                                    |                        |          |             |  |
|               | 🕂 Add 🥖 Edit — Remove 🗸                                                                                                    | 🚱 Refresh              |          | 🕜 Help      |  |
|               | Failed to enable/disable SQL replication for BA database, Please refer to the outbound option guide for possible reasons. SQL Error Code 18483, SQL Error Message: Error 18483:mastersp_adddistributor error:Could not connect to server COL115ROGGERB because distributor_admin is not defined as a remote login at the server. Verify that you have specified the correct login name. |                        |          |             |  |
|               | Manage Loggers                                                                                                    | laster er              | Could be | Lana Tan    |  |
|               | Logger                                                                                                    | Instance               | Pacility | Logger Type |  |
|               | LoggerB                                                                                                    | co115                  | icmfac   | Enterprise  |  |
|               | Add Edit Remove Refresh                                                                                                    |                        |          |             |  |

## <u>解决方案</u>

### 步骤1.连接到SQL server并且检查SQL日志。

SQL server日志

日期10/27/2017上午9:41:50

日志SQL server (档案#1 - 10/27/2017下午3:23:00)

#### 来源登录

消息:

因为'distributor\_admin'没有被定义作为在服务器的远程登录"不可能连接到服务器 'COL115ROGGERB。验证您指定了正确的登录名。 [客户端:<local machine>]"。

#### Step 2.检查数据库服务器名。

选择重要的db。

#### 选择@@SERVERNAME

此查询返回应该与计算机名称配比的数据库服务器名。

然而,在这种情况下,当如镜像所显示时,您运行查询,它显示数据库服务器名作为 COL115ROGGERA,但是计算机名称是COL115ROGGERB。

| select @@SERVERNAME<br>go                      |  |  |  |
|------------------------------------------------|--|--|--|
| <pre>sp_addserver 'COL115ROGGERB', LOCAL</pre> |  |  |  |
| 100 % • <                                      |  |  |  |
| III Results 📑 Messages                         |  |  |  |
| (No column name)                               |  |  |  |
| 1 COL115ROGGERA                                |  |  |  |

### 步骤3.正确的数据库服务器名。

Sp\_addserver `COL115ROGGERB', LOCAL 如显示在镜像,您收到此错误信息"服务器已经存在"。

|          | <pre>sp_addserver 'COL115ROGGERB', LOCAL</pre>                |  |  |  |  |
|----------|---------------------------------------------------------------|--|--|--|--|
|          |                                                               |  |  |  |  |
| 100      | % - <                                                         |  |  |  |  |
| Messages |                                                               |  |  |  |  |
|          | Msg 15028, Level 16, State 1, Procedure sp_addserver, Line 82 |  |  |  |  |
|          | The server 'COL115ROGGERB' already exists.                    |  |  |  |  |

### 步骤4.列出所有数据库服务器名。

sp\_helpserver

注释id=0,是当地服务器。

如镜像所显示, id=0名字是COL115ROGGERA,是错误的名字。

|                    | sp_helpserver    |                 |                                         |    |                |                 |  |
|--------------------|------------------|-----------------|-----------------------------------------|----|----------------|-----------------|--|
| 100 % - <          |                  |                 |                                         |    |                |                 |  |
| Results 🔂 Messages |                  |                 |                                         |    |                |                 |  |
|                    | name             | network_name    | status                                  | id | collation_name | connect_timeout |  |
| 1                  | COL115ROGGEF     | A COL115ROGGERA | rpc.rpc out,use remote collation        | 0  | NULL           | 0               |  |
| 2                  | repl_distributor | COL115ROGGERB   | rpc.rpc out.system.use remote collation | 1  | NULL           | 0               |  |

### 步骤5.丢弃当地服务器。

sp\_dropserver 'COL115ROGGERA'

### 步骤6.添加正确的服务器名。

sp\_addserver 'COL115ROGGERB', LOCAL

当更改时之前的数据库服务器名,您需要重新启动SQL服务发现在镜像显示的有效更改。

| liew | Help                                                                                                    |                                                    |               |       |
|------|----------------------------------------------------------------------------------------------------|----------------------------------------------------|---------------|-------|
| 0    | 🔒 🛛 🖬 🕨 🔳 🕪                                                                                                    |                                                    |               |       |
| əl)  | Services (Local)                                                                                                    |                                                    |               |       |
|      | SQL Server (MSSQLSERVER)<br>Stop the service<br>Pause the service<br>Restart the service                            | Name 🔺                                             | Description   | Statu |
|      |                                                                                                    | Software Protection                                | Enables the   |       |
|      |                                                                                                    | 🖏 Special Administration Console Helper            | Allows adm    |       |
|      |                                                                                                    | Spot Verifier                                      | Verifies pot  |       |
|      |                                                                                                    | SQL Full-text Filter Daemon Launcher (MSSQLSERVER) | Service to la | Runr  |
|      |                                                                                                    | SQL Server (MSSQLSERVER)                           | Provides sto  | Runi  |
|      | Description:<br>Provides storage, processing and<br>controlled access of data, and rapid<br>transaction processing. | SQL Server Agent (MSSQLSERVER)                     | Executes jo   | Runr  |
|      |                                                                                                    | SQL Server Browser                                 | Provides SQ   |       |
|      |                                                                                                    | SQL Server Integration Services 12.0               | Provides m    | Runr  |

## Verify

运行命令:选择@@SERVERNAME

如镜像所显示,它返回正确的服务器名。

select @@SERVERNAME

| select @@SERVERNAME  |  |
|----------------------|--|
|                      |  |
|                      |  |
|                      |  |
|                      |  |
| 100.9/ - /           |  |
| 100 % * <            |  |
| 🔜 Results 📑 Messages |  |
| (No column name)     |  |
| 1 COL115BOGGERB      |  |
|                      |  |

在您更正数据库服务器名后,请运行再和成功设置的Web enable (event)边B HA。